## Hướng Dẫn Giáo Viên Bộ Môn Tạo Và Nhập Nhận Xét Theo Danh Mục Mã Nhận Xét

Bước 1: Chọn danh mục 5. Nhập liệu – 5.1 Khai báo – 5.1.5 Danh mục mã nhận xét như hình-1.

| 👩 нсм-       | DU THOS TO     | ON THẤT TÙNG     | 合 Quản lý giáo d | lục THCS         | •               |                  | 💄 [Nguyễn Khắ | c Duy] Học kỳ I 20 | 24-2025  | Hướng dẫn | ? | ٠ | ٩ |  |
|--------------|----------------|------------------|------------------|------------------|-----------------|------------------|---------------|--------------------|----------|-----------|---|---|---|--|
| 1. Trường họ | c 🎎 2. Lớp học | 👤 🖉 3. Nhân sự 🔻 | 4. Học sinh      | 🗹 5. Nhập liệu 🔻 | 🛔 🖇 6. Tổng kết | 📑 7. in án 🔻     | 🛃 8. Thống kẽ | 🦺 9. Báo cáo       | 10. Công | cụ hỗ trợ |   |   |   |  |
| 6            | TRUY CẬP NI    | HANH             |                  | 5.1. Khai báo    | , 5.1.5.        | Danh mục mã nhậr | n xét         |                    |          |           |   |   |   |  |
| Thên         |                |                  |                  | 5.3. Nhập điểm   |                 |                  | ~             |                    |          |           |   |   |   |  |
|              |                |                  |                  |                  |                 |                  |               |                    |          |           |   |   |   |  |
|              |                |                  |                  |                  |                 |                  |               |                    |          |           |   |   |   |  |
|              |                |                  |                  |                  |                 |                  |               |                    |          |           |   |   |   |  |
|              |                |                  |                  |                  |                 |                  |               |                    |          |           |   |   |   |  |
|              |                |                  |                  |                  |                 |                  |               |                    |          |           |   |   |   |  |

Hình 1

Bước 2: Chọn Thêm mới như mục số 1, tiếp theo:

- Chọn Tên môn học như mục số 2,
- Nhập Mã nhận xét như mục số 3,
- Nhập Thứ tự hiển thị như mục số 4,
- Nhập Nội dung nhận xét học kỳ như mục số 5,

Sau đó chọn **Ghi** như mục **số 6** trong hình-2.

| HCM-EDU THCS TON THAT TÙNG                                                                                                    | Quản lý giáo dục THCS                | 💄 [Nguyễn Khá                          | c Duy] Học kỷ 12024-2025 Hưới | ng dān ? 🌲        | ۵ 📖            |
|----------------------------------------------------------------------------------------------------|--------------------------------------|----------------------------------------|-------------------------------|-------------------|----------------|
| 📳 1. Trường học 🏼 🎎 2. Lớp học 🔹 🖠 3. Nhân sự                                                                                                    | 🔹 👖 4. Học sinh 🛛 🗹 5. Nhập liệu 👻 🛓 | 6. Tổng kết 📑 7. In ấn 🔻 🔽 8. Thống kế | 9. Báo cáo 10. Công cụ hỗ     | trợ               |                |
| 5.1.5. Danh mục mã nhận xét                                                                                                    |                                      | 1 Thêm mới                             | Xóa Nhập bảng mã từ ex        | cel Xuất excel    | × []           |
| Môn học:Tất cả                                                                                                    |                                      |                                        |                               |                   |                |
| STT 📃 Sửa Tên môn học Mã nhận xết                                                                                                    | Nội                                  | dung nhận xết học kỷ                   | Nội dung                      | j nhận xết học bạ | Thứ tự         |
| Tên môn học (*)<br>Nội dung nhận xét học kỳ(*)<br>S<br>Nội dung nhận xét học bạ                                                                                                    | n học v<br>Chăm ngoan, học giới      | Mã nhận xết (*) HSTOT                  | Thứ tự hiển thị               | 1<br>             | <i>y</i>       |
| Không có bản ghi nào!                                                                                                    | 0                                    |                                        |                               |                   |                |
| I I I I I I I I I I I I I I I I I I I I I I I I I I I I I I I I I I I I I I I I I I I I I I I I I I I I I I I I I I I I I I I I I I I I I I I I I I I I I I I I I I I I I I I I I I I I I I I I I I I I I I I I I I I I I I I I I I I I I I I I I I I I I I I I I I I I I I I I </td <td></td> <td></td> <td></td> <td>ä</td> <td>Dòng 0 đến 0/0</td> |                                      |                                        |                               | ä                 | Dòng 0 đến 0/0 |

Sau khi Ghi thành công thì Danh mục mã nhận xét sẽ hiển thị như trong hình-3.

| 0   | HCM-EDU THCS TÔN THẤT TÙNG |       |              | Quản lý giáo di  | uc THCS             | •                |                 | L [Nguyễn Khắ | c Duy] <u>Học k</u> ỳ | 1 2024-2025 | Hướng dẫn     | ?         | 1 🚱        |        |         |
|-----|----------------------------|-------|--------------|------------------|---------------------|------------------|-----------------|---------------|-----------------------|-------------|---------------|-----------|------------|--------|---------|
| 1   | Trường học                 |       | 🥻 2. Lớp học | 👤 🖇 3. Nhân sự 🔻 | 1. Học sinh         | 🗾 5. Nhập liệu 🔻 | 🛓 6. Tổng kết   | 📑 7. In án 🔻  | 🔽 8. Thống kẽ         | 🧾 9. Báo cá | io 10. Công d | cụ hỗ trợ |            |        |         |
|     | 5.1.5. Danh                | mục n | nă nhận xét  |                  |                     |                  |                 |               | Thêm mới              | Xóa         | Nhập bảng mã  | từ excel  | Xuất excel | × *    | []      |
| Môn | học:Tất                    | cå    |              |                  | /                   |                  |                 |               |                       |             |               |           |            |        |         |
| STT | S                          | ūra   | Tên môn học  | Mã nhận xết      | -                   |                  | Nội dung nhận x | ét học kỷ     |                       |             | Nội           | dung nhận | xét học bạ |        | Thứ tự  |
| 1   |                            | /     | Tin học      | HSTOT            | Chăm ngoan, học giá | Ŝi.              |                 |               |                       |             |               |           |            |        | 1       |
|     |                            |       |              |                  |                     |                  |                 |               |                       |             |               |           |            |        |         |
|     |                            |       |              |                  |                     |                  |                 |               |                       |             |               |           |            |        |         |
|     |                            |       |              |                  |                     |                  |                 |               |                       |             |               |           |            |        |         |
|     |                            |       |              |                  |                     |                  |                 |               |                       |             |               |           |            |        |         |
|     |                            |       |              |                  |                     |                  |                 |               |                       |             |               |           |            |        |         |
|     |                            |       |              |                  |                     |                  |                 |               |                       |             |               |           |            |        |         |
|     |                            |       |              |                  |                     |                  |                 |               |                       |             |               |           |            |        |         |
|     |                            |       |              |                  |                     |                  |                 |               |                       |             |               |           |            |        |         |
|     |                            |       |              |                  |                     |                  |                 |               |                       |             |               |           |            |        |         |
| H   | < <u>1</u>                 | •     | Nổ bản gh    | hi/trang 100 •   |                     |                  |                 |               |                       |             |               |           |            | Dòng 1 | đến 1/1 |

Hình 3

**Bước 3:** Chọn danh mục **5. Nhập liệu – 5.3 Nhập điểm – 5.3.2 Nhập nhận xét môn học** như hình-4.

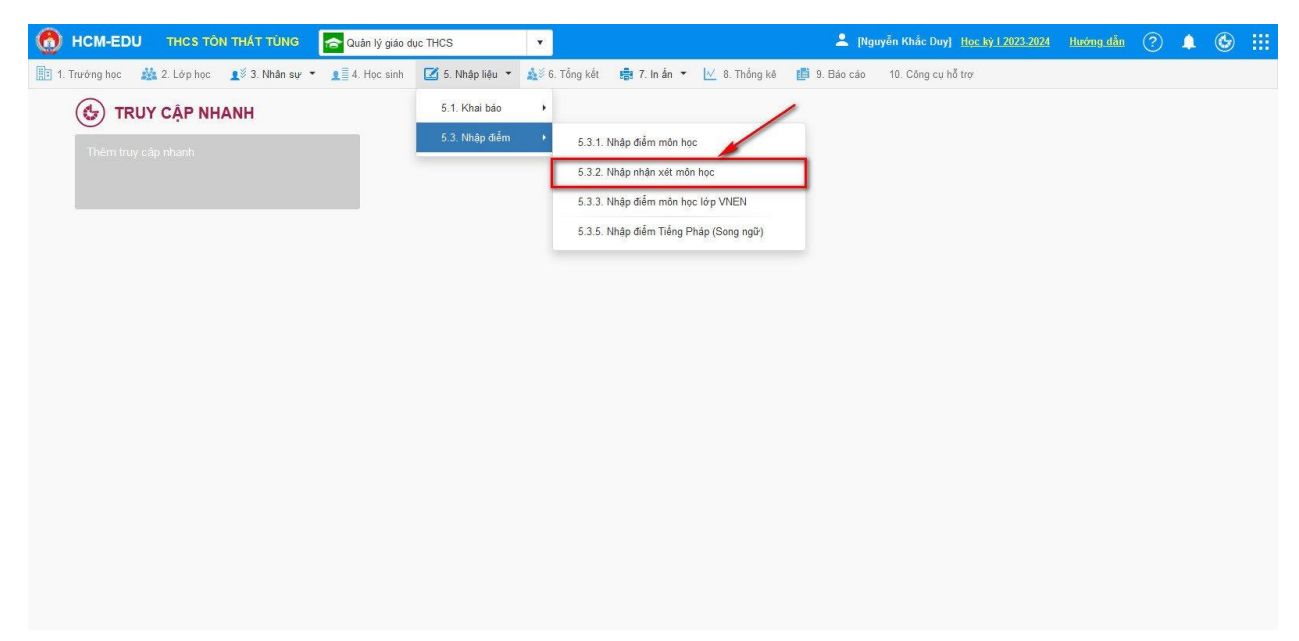

Hình 4

**Bước 4:** Chọn Khối, Lớp, Môn học như mục số 1, tiếp theo nhập Mã nhận xét theo Danh mục mã nhận xét đã tạo như mục số 2 (*Nội dung sẽ tự động điền*) và bấm Cập nhật như mục số 3 trong hình-5.

| 0        | HCM-EDU                                                                                                    | J THCS TÔN THẤT TỦ                                                   |         | Quản          | ı lý giáo dục | THCS    |            | •             | 💄 [Nguyễn Khắc Duy] Học ký 1 2024-2025 🛛 Hướng dẫn ? 🌲 🚳 🏥   |  |  |  |
|----------|----------------------------------------------------------------------------------------------------|----------------------------------------------------------------------|---------|---------------|---------------|---------|------------|---------------|--------------------------------------------------------------|--|--|--|
|          | . Trường học                                                                                                    | 🌺 2. Lớp học 🛛 👤 🖉 3. Nhậ                                            | àn sự 👻 | <b>9</b> 4. H | lọc sinh      | 2 5. Nh | iập liệu 🔻 | i ő. Tổng kết | 👔 7. In án 👻 🛃 8. Thông kê 🏢 9. Bảo cáo 🛛 10. Công cụ hỗ trợ |  |  |  |
| <u> </u> | 🚦 5.3.2. Nhập nhận xết môn học 🔹 🔹 🔀                                                                                                    |                                                                      |         |               |               |         |            |               |                                                              |  |  |  |
| Khối:    | Khối: Khối 6 🔻 Lớp: 6/13 🔻 Môn học: Tin học 🔻 Học kỳ: Học kỳ 1 🤻 Cấu hình nhập trên lưới: 🔿 Nhảy cột 💿 Nhảy dòng                                                                                                    |                                                                      |         |               |               |         |            |               |                                                              |  |  |  |
| ѕπ       | Mã định danh                                                                                                    | Họ tên                                                               | ĐĐ      | OGtx          | ÐÐGgk         | ÐÐGck   | ĐTBmhk1    |               | Nhận xét sự tiến bộ, ưu điểm nổi bật, hạn chế chủ yếu (HK1)  |  |  |  |
|          | Bộ GD&ĐT                                                                                                    |                                                                      | 1       | 2             |               |         |            | Mã nhận xét   | Nội dung                                                     |  |  |  |
| 1        | 7926252145                                                                                                    | Nguyễn Văn Anh<br>Ngày sinh: 25/01/2013<br>Giới tính: Nữ             | 10      | 9             | 9.5           | 9.8     | 9.6        | нѕтот         | Châm ngoan, học giỏi                                         |  |  |  |
| 2        | 7927900430                                                                                                    | <b>Lý Hoàng Ấn</b><br>Ngày sinh: 12/04/2012<br>Giới tính: Nam        | 9       | 8             | 5             | 6.3     | 6.6        |               | 0                                                            |  |  |  |
| 3        | 7914691131                                                                                                    | Trương Hồng Ân<br>Ngày sinh: 29/10/2013<br>Giới tính: Nữ             | 9       | 6             | 5.5           | 5       | 5.9        |               |                                                              |  |  |  |
| 4        | 7940548770                                                                                                    | <b>Trần Đình Quốc Bảo</b><br>Ngày sinh: 14/09/2013<br>Giới tính: Nam | 10      | 10            | 9.5           | 9.8     | 9.8        |               |                                                              |  |  |  |
| 5        | 7940526288                                                                                                    | Dương Gia Bảo<br>Ngày sinh: 07/06/2013<br>Giới tính: Nam             | 9       | 10            | 8             | 9.5     | 9.1        |               |                                                              |  |  |  |
| н        | Image: Image: Image |                                                                      |         |               |               |         |            |               |                                                              |  |  |  |

Hình 5